# Adding Your School Email to Your Mobile Device

Note: The example below is for Apple iOS devices (iPhone, iPad etc). If you're trying to add your account to an Android device, the principle is more or less the same. To add your account on an Android device, open up the Gmail app, and follow the instructions for adding a new account. The procedure is similar to the example below from step 4 onwards. Further Android help is available here: <a href="https://support.google.com/mail/answer/6078445?hl=en">https://support.google.com/mail/answer/6078445?hl=en</a>

| •0000 EE 🗢                           | 09:02    | 🕶 🕸 🕇 79% 🔲 +   | • = = = = = = = = = = = = = = = = = = =              | 09:03                                     | 🕇 🗃 🖹 79% 🔲 🕴                              | •==== 🗢                     | 09:03                    | 🕇 🖱 🕏 79% 🔲 f    | •0000 EE 🗢 | 09:03        | 7 🛛 🖇 79% 💷 + |
|--------------------------------------|----------|-----------------|------------------------------------------------------|-------------------------------------------|--------------------------------------------|-----------------------------|--------------------------|------------------|------------|--------------|---------------|
|                                      | Settings |                 | Settings                                             | Mail                                      |                                            | 🗙 Mail                      | Accounts                 |                  | Accounts   | Add Account  |               |
| Apple ID, iCloud, iTunes & App Store |          |                 |                                                      |                                           |                                            | 7                           |                          |                  |            |              |               |
|                                      |          |                 | Accounts                                             |                                           |                                            | ACCOUNTS                    |                          |                  |            |              |               |
|                                      |          |                 | Gmail, iCloud, RHCS                                  |                                           | >                                          | iCloud<br>iCloud Drive, Mai | il Contacts Calendars S  | afari and 6 more |            | lCloud       |               |
| Airplane Mod                         | de       |                 | MESSAGE LIST                                         |                                           |                                            | Gmail                       | , eentaete, eatenaate, e |                  |            |              |               |
| ᅙ Wi-Fi                              |          | BTHub3-TK78 >   | Droviow                                              |                                           | 2 Linco                                    | Mail, Calendars             |                          | >                |            | E 🛛 Exchange |               |
| * Bluetooth                          |          | On >            | Preview                                              |                                           | z Lines 7                                  | RHCS                        |                          | >                |            | <b>C</b>     |               |
|                                      |          |                 | Show To/Cc Labels                                    |                                           |                                            | Mail, Calendars             |                          |                  |            | Google       |               |
| Mobile Data                          |          | >               | Swipe Options                                        |                                           | >                                          | Add Account                 |                          | >                |            |              |               |
| Personal Hot                         | spot     | Off >           |                                                      |                                           | Ł                                          |                             |                          |                  |            | YAHOO!       |               |
|                                      |          | Net Connected   | Flag Style                                           |                                           | Colour >                                   | Fetch New Da                | ata                      | Push >           |            |              |               |
| VPN VPN                              |          | Not Connected > | MERCACEC                                             |                                           |                                            | T CICITINEW Da              |                          | i usii z         |            | Aol.         |               |
| Carrier                              |          | EE >            | MESSAGES                                             |                                           |                                            |                             |                          |                  |            | 2.000        |               |
|                                      |          |                 | Ask Before Deleting                                  |                                           | $\bigcirc$                                 |                             |                          |                  | C          |              | m             |
| Notifications                        |          | >               | Load Remote Images                                   | ;                                         |                                            |                             |                          |                  |            |              |               |
|                                      |          | · · · · ·       |                                                      |                                           |                                            |                             |                          |                  |            | Other        |               |
| Control Cent                         | re       | >               | THREADING                                            |                                           |                                            |                             |                          |                  |            | Other        |               |
| C Do Not Distu                       | ırb      | >               | Organise by Thread                                   |                                           |                                            |                             |                          |                  |            |              |               |
|                                      |          |                 | Most Recent Messag                                   | je on Top                                 | $\bigcirc$                                 |                             |                          |                  |            |              |               |
| General                              |          | >               | Complete Threads                                     |                                           |                                            |                             |                          |                  |            |              |               |
| AA Display & Bri                     | ghtness  | >               | Show all the messages in a to other mailboxes. Moved | thread, even if son<br>messages will rema | me have been moved<br>ain in the mailboxes |                             |                          |                  |            |              |               |

# Step 1

Open up the Settings app and find the Mail option (you may need to swipe down the options). Once found, open up the Mail options.

## Step 2

In the Mail settings screen, open up the Accounts option.

# Step 3

Choose the Add Account option.

#### Step 4

Choose the Google option. In older versions, this option may be labelled as Gmail or Google Mail.

| •••• EE 4G 09:04 7 🖲 🕏 79% 🗖                                   |                  | 09:04                                                     | 1 🛛 🗱 79% 🔲 🗲 | •0000 EE 4G | 09:04 | 🕇 🗃 🕏 79% 🌉 🕴 |
|----------------------------------------------------------------|------------------|-----------------------------------------------------------|---------------|-------------|-------|---------------|
| accounts.google.com                                            |                  | fs.roydshall.org                                          |               | Cancel      | Gmail | Save          |
| Cancel Gmail                                                   | Cancel           | Gmail                                                     |               |             |       |               |
| Google                                                         |                  |                                                           |               | 🖂 Mail      |       |               |
| Sign in                                                        | Royds H          | Royds Hall Community School<br>- Staff & Student Sign In  |               |             |       | $\bigcirc$    |
| with your Google Account                                       | - Otan Q         |                                                           |               |             |       | $\bigcirc$    |
| Let this iPhone access your mail and other Google Account data | Sign in with you | Sign in with your Royds Hall username and password below. |               |             |       | $\bigcirc$    |
| Email or phone                                                 | box.             |                                                           |               |             |       |               |
| aw-student@roydshall.org                                       | aw-student       |                                                           |               | ]           |       |               |
| Forgot email?                                                  | •••••            |                                                           |               |             |       |               |
| More options NEXT                                              | Sign in          |                                                           |               |             |       |               |
|                                                                |                  |                                                           |               | 1           |       |               |

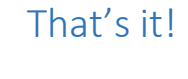

# All Done!

### Step 5

A Google login page will load. Enter your **FULL SCHOOL EMAIL ADDRESS** in the box and tap next.

## Step 6

The previous screen should send you to the Royds Hall login screen. In this step enter **YOUR SCHOOL USERNAME AND PASSWORD** and tap Sign In.

## Step 7

Select the options you want to add / sync with your device. It's advised you choose only the Mail and Calendars options.

Tap Save once done.